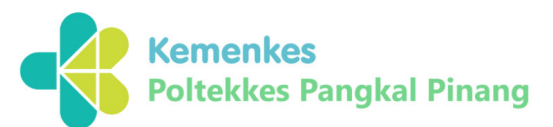

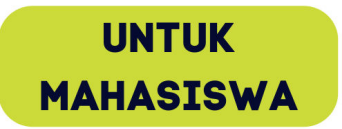

# PANDUAN PENGGUNAAN E-LEARNING

Sistem Informasi Manajemen Pembelajaran Virtual (SIMBAL)

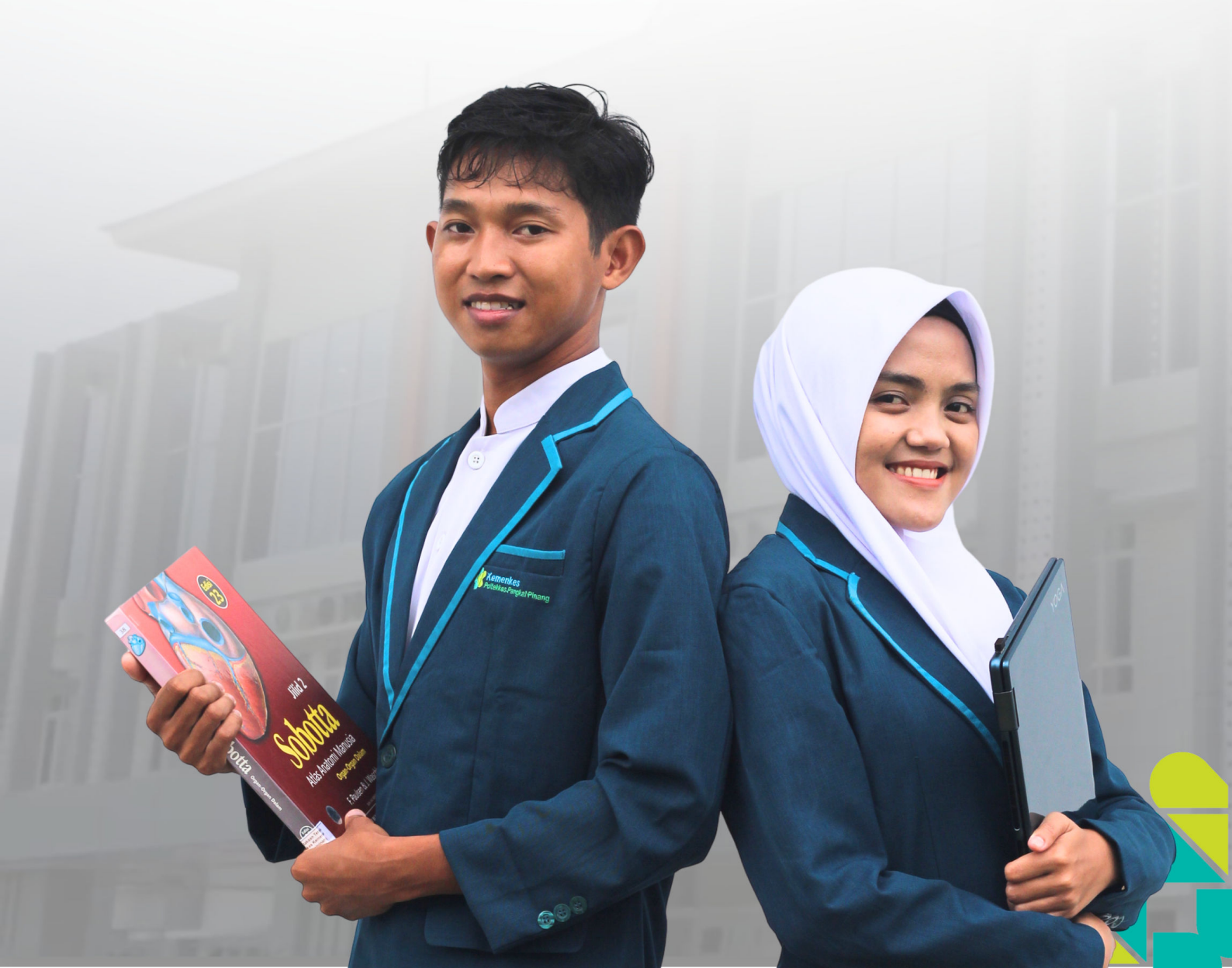

### Kata Pengantar

Puji syukur kita panjatkan kehadirat Allah SWT atas segala karunia dan bimbingan-Nya, sehingga kami diberi kemampuan untuk menyelesaikan buku Panduan Sistem Informasi Pembelajaran Virtual (SIMBAL) Poltekkes Kemenkes Pangkalpinang.

SIMBAL merupakan aplikasi learning management system dengan platform moodle 4.1 yang digunakan oleh Poltekkes Kemenkes Pangkalpinang untuk memfasilitasi pembelajaran secara digital. Dengan adanya SIMBAL diharapkan dapat meningkatakan efektifitas dan efisiensi pembelajaran di lingkungan Poltekkes Kemenkes Pangkalpinang. Untuk memudahkan Mahasiswa sebagai salah satu pengguna dari SIMBAL, maka kami menyusun buku panduan ini. Buku panduan ini memuat semua informasi Langkah-langkah dalam mengikuti pembelajaran digital/virtual pada SIMBAL.

Kepada semua pihak yang telah berkontribusi secara aktif dalam penyusunan Panduan SIMBAL Mahasiswa, kami sampaikan penghargaan yang tinggi dan ucapan terima kasih yang sebesar-besarnya.

Semoga Allah SWT senantiasa memberikan perlindungan, kekuatan, dan petunjuk dalam peningkatan kualitas pendidikan kesehatan yang dilaksanakan di lingkungan Poltekkes Kemenkes Pangkalpinang.

> Pangkalpinang, Desember 2022 Kepala Orit Teknologi Informasi

line

Raissa Nurfitasari, S.Kom NIP. 199108152014022001

## Daftar Isi

| Ka | ta Pengantar                               | i  |
|----|--------------------------------------------|----|
| Da | nftar Isi                                  | ii |
| 1. | Apa itu SIMBAL?                            | 1  |
|    | Platform Moodle                            | 1  |
|    | SIMBAL                                     | 1  |
|    | Login SIMBAL                               | 2  |
|    | Memperbaharui Profil Pengguna              | 4  |
| 2. | Course atau Kelas Kuliah                   | 6  |
| 3. | Mengikuti Perkuliahan                      | 6  |
|    | Melihat dan mengunduh atau download Materi | 6  |
|    | Mengerjakan Assignment/Penugasan           | 6  |
|    | Mengikuti Quiz                             | 8  |
|    | Mengikuti Forum Diskusi                    | 12 |
|    | Mengikuti Video Conference                 | 15 |

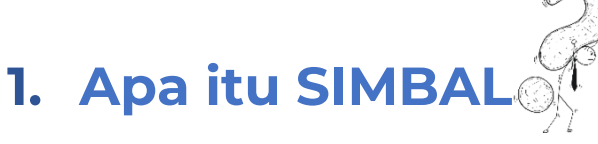

#### **Platform Moodle**

Sebelum kita membahas terkait Sistem Informasi Pembelajaran Virtual (SIMBAL) Poltekkes Kemenkes Pangkalpinang, pengguna perlu mengetahui terkait platform yang digunakan oleh SIMBAL yaitu **Moodle,** apa itu Moodle?. *Modular Object-Oriented Dynamic Learning Environment* atau singkatan dari Moodle adalah sebuah platform yang digunakan untuk menunjang sistem manajemen pembelajaran secara online dan menggunakan perangkat komputer. Moodle juga termasuk ke dalam aplikasi berbasis web (web-based). Yang mana, untuk setiap aktivitas pembelajaran terkait akses materi, diskusi, tanya jawab, hingga evaluasi dapat dilakukan melalui tampilan website dengan menggunakan bantuan browser.

#### Tips!

Jika ingin mengeksplorasi lebih lanjut tentang Moodle versi 4.1, bisa diakses pada dokumentasi Moodle di halaman https://moodle.org/

#### SIMBAL

Sistem Informasi Pembelajaran Virtual (SIMBAL) merupakan *Learning Management System* yang digunakan Poltekkes Pangkalpinang untuk memfasilitasi sivitas kademika Poltekkes Pangklapinang untuk melaksanakan pembelajaran secara daring/*online*/digital. Dengan adanya SIMBAL diharapkan dapat meningkatkan efektifitas dan efisiensi pelaksanaan Pendidikan di lingkungan Poltekkes Pangkalpinang.

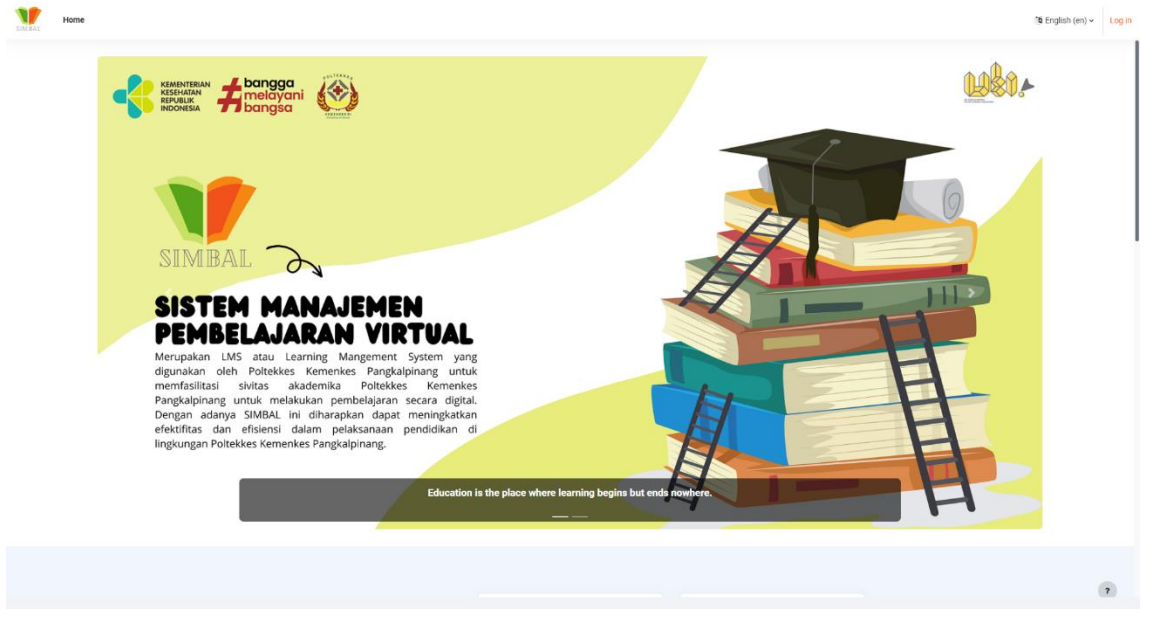

Gambar 1.1 SIMBAL

#### Login SIMBAL

Anda dapat mengakses SIMBAL pada tautan berikut ini : <u>http://lms.poltekkespangkalpinang.ac.id/</u>. Setelah pengguna berhasil mengakses tatutan tersebut maka akan muncul laman depan SIMBAL seperti gambar di bawah ini.

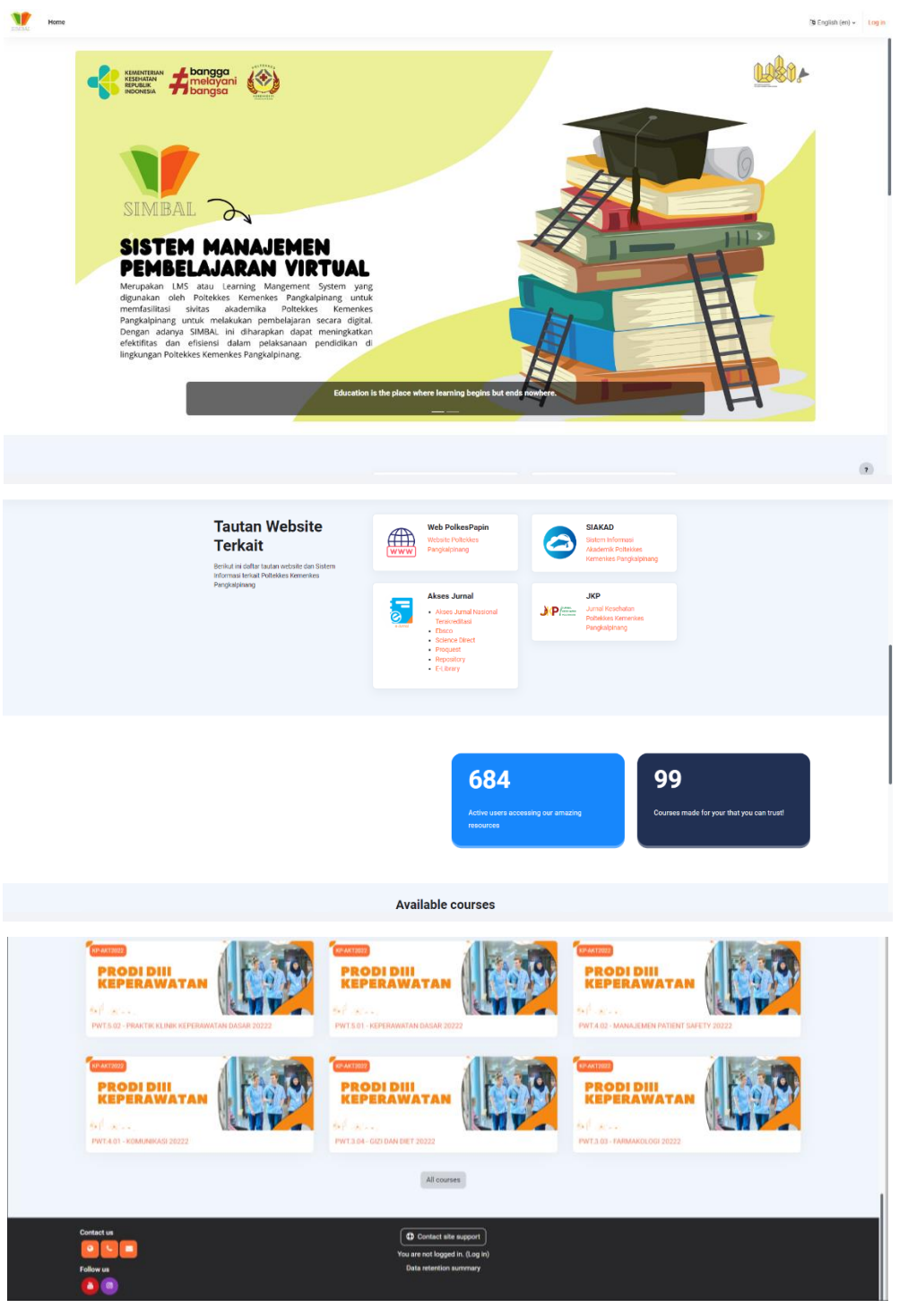

Gambar 1.2 *Frontpage* SIMBAL

Pada halaman depan SIMBAL akan muncul berbagai tautan website atau sistem informasi terkait yang digunakan oleh Poltekkes Pangkalpinang dan informasi terkait *Course* yang tersedia.

Untuk melakukan login pengguna dapat menekan tombol **log in** di pojok kanan atas halaman depan SIMBAL, setelah itu pengguna akan muncul tampilan log in SIMBAI seperti gambar di bawah ini.

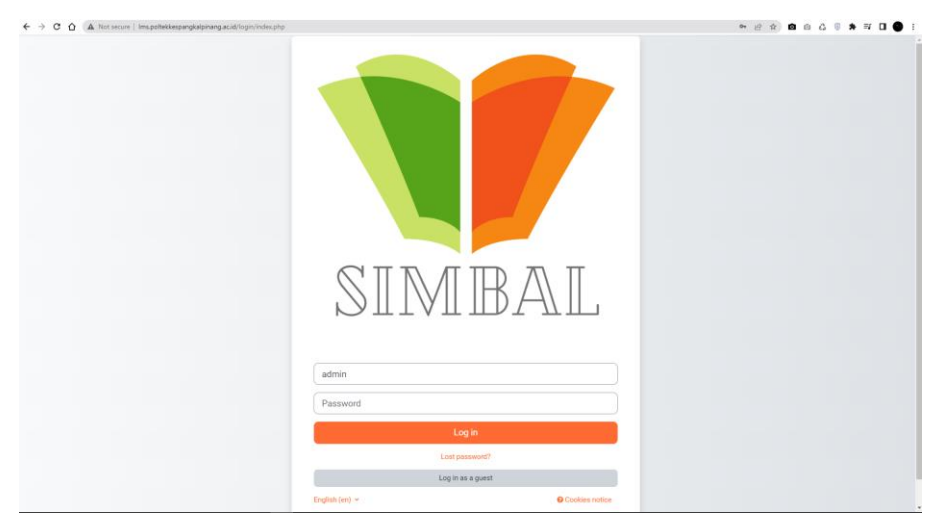

Gambar 1.3 Login SIMBAL

Masukan *username* dan *password pengguna* kemudian klik **log in**, apabila berhasil maka pengguna akan masuk kehalaman dashboard Mahasiswa seperti gambar dibawah ini.

| SIMIAL Home Dashboard My courses                                                                                                    |                                                                                                    | SG + |
|----------------------------------------------------------------------------------------------------|----------------------------------------------------------------------------------------------------|------|
| Preferences > Change password                                                                                                    | sage                                                                                                    |      |
| You must change your password to proceed.<br>Change password<br>Usemane                                                                                                    | ¥                                                                                                    |      |
| Current password<br>New password<br>New password (agarr)                                                                                                    | The parsend mult have at least 8 characters, at least 1 dipl(s), at least 1 lower case letter(s), at least 1 upper case letter(s), at least 1 special character(s) such as as *, |      |
| Required                                                                                                    | Save changer                                                                                                    |      |
| Contact us           Image: Image: Ima | Contact site support<br>You are logged in as SITYAWAN, SGz, MS GZ, TP (Log out)<br>Della retention summary                                                                       | Ø    |

Gambar 1.4 Tampilan setelah *Log in* pertama

Selanjutnya pengguna akan diminta membuat *password* baru. Masukan Kembali *password* awal/Current Password, kemudian masukan *password* baru selanjutnya tekan tombol *Save Changes* dan *Continue. Password* baru harus terdiri dari huruf kapital dan huruf kecil, angka, dan karakter serta panjang password minimal 8 karakter. Contoh password baru : Nabila\_123 atau Zaskia\_321

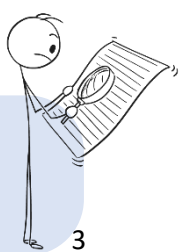

Tips Penting! Sebaiknya anda mencatat *username* dan *password* baru yang telah anda buat, agar apabila anda lupa dikemudian hari, anda dapat melihat catatan. Setelah berhasil memperbaharui *password pengguna* akan masuk ke halaman dashboard Mahasiswa, seperti tampilan di bawah ini.

| SIMBAL | Home Dashboard My courses                                                                                               | A O NG - I       | Edit mode 🌒 |
|--------|----------------------------------------------------------------------------------------------------|------------------|-------------|
|        | Welcome, NABILA RAMADHANTI! 🕎                                                                                           |                  | <           |
|        | Timeline       Next 7 days *)       Sort by dates *         Search by activity type or name                             |                  |             |
|        | Monday, 26 December 2022           16:35         Out2 Pertemuan 1           02: - 205 Biolemia Giti 20222 - Quiz closes | Attempt quiz now |             |
|        | Sunday, 1 January 2023<br>00 00 Isi dengan Nama Penugasan<br>02 - 205 Blokimis Giz 20222 - Assignment is due            | Add submission   |             |
|        | Calendar<br>All courses +                                                                                               | New event        |             |

Gambar 1.5 Tampilan Dashboard Mahasiswa

Pada pojok kanan atas akan muncul fitur untuk *explore* atau menjelajahi aplikasi.

#### Memperbaharui Profil Pengguna

Langkah selanjutnya setelah berhasil login adalah memperbaharui profil pengguna pada SIMBAL. Memperbaharui profil sangat penting agar data dan informasi pengguna yang ditampilkan adalah data yang terbaru dan valid. Untuk memperbaharui profil tekan tombol inisial nama pengguna dipojok kanan kemudian pilih fitur **Profile** seperti pada tampilan di bawah ini.

| A Not secure   Ims.poltekkespan | gkalpinang.ac.id/my/ |     |                      |                               |     | e 🖈 🖻 🗅 🖧 🖗                          |
|---------------------------------|----------------------|-----|----------------------|-------------------------------|-----|--------------------------------------|
| Home Dashboard My courses       |                      |     |                      |                               |     | A D SG - Edit                        |
| Welcome.                        |                      |     |                      |                               |     | Accessibility                        |
|                                 |                      |     |                      | Profile                       |     |                                      |
|                                 |                      |     |                      | Grades                        |     |                                      |
| Next 7 days ~     Sort          | by dates v           |     | Set                  | urch by activity type or name |     | Calendar<br>Private files<br>Reports |
|                                 |                      |     | E                    |                               |     | Preferences<br>Language              |
|                                 |                      |     | No activities requir | e action                      |     | Log out                              |
| Calendar                        |                      |     |                      |                               |     | New event                            |
| ◄ November                      |                      |     | December 2           | 2022                          |     | January 🕨                            |
| Mon                             | Tue                  | Wed | Thu                  | Fri                           | Sat | Sun                                  |
|                                 |                      |     | 1                    | 2                             | 3   | 4                                    |
|                                 |                      |     |                      |                               |     |                                      |

Gambar 1.6 Menu Profile

Kemudian akan muncul tampilan profil akun pengguna, tekan tombol *Edit profile* 

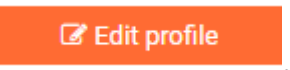

| Conoral              | строно ин                                                    |
|----------------------|--------------------------------------------------------------|
| ✓ General            |                                                              |
| First name 0         |                                                              |
|                      | - Missing given name                                         |
| Surname 0            | GZ_TP                                                        |
| Email address 0      | 0                                                            |
|                      | Required                                                     |
| Email display 📀      | Allow only other course participants to see my email address |
| MoodleNet profile ID |                                                              |
| City/town            | Pangkalpinang                                                |
| Select a country     | Indonesia ¢                                                  |
| Timezone             | Asia/Jakarta                                                 |
| Description 0        |                                                              |
|                      |                                                              |
|                      |                                                              |

#### Gambar 1.7 Edit Profile

Lengkapi profil pengguna dengan data yang benar, agar penggunaan aplikasi SIMBAL dapat optimal.

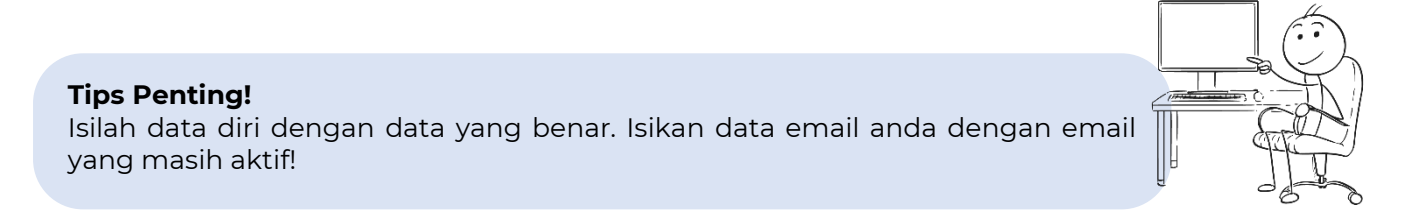

#### Mengganti default bahasa pada SIMBAL

pengguna dapat mengganti Bahasa pada SIMBAL menjadi Bahasa Indonesia atau English dengan cara tekan tombol inisial nama pengguna dipojok kanan kemudian pilih fitur **Language/Bahasa** lalu pilih Bahasa yang ingin digunakan seperti pada tampilan di bawah ini.

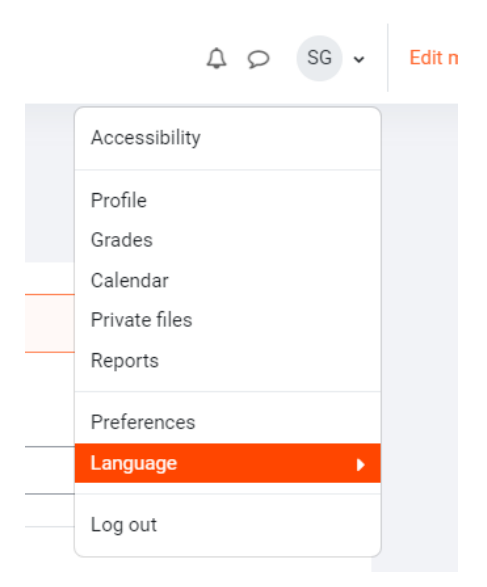

Gambar 1.8 Merubah Bahasa pada SIMBAL

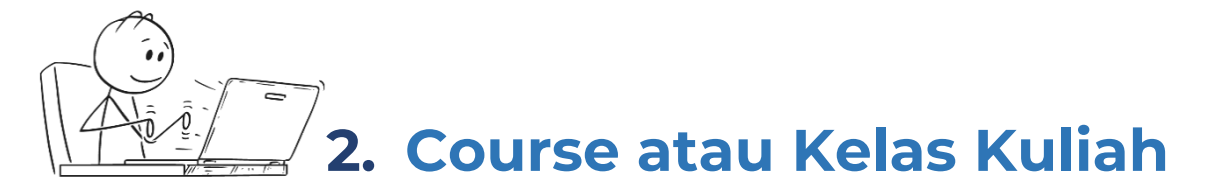

Untuk melihat **kelas kuliah** atau *Course* yang diikuti, mahasiswa dapat mengikuti Langkah berikut ini:

- 1. Pilih My Course pada menu diatas.
- 2. Mahasiswa dapat mencari **Course** atau **Kelas Kuliah** yang diikuti pada kolom **Search**. Ketikan nama kelas/Mata Kuliah yang diikuti
- 3. Pilih Course/Kelas Kuliah.

| My courses                               |                                     |                |                         |       |
|------------------------------------------|-------------------------------------|----------------|-------------------------|-------|
|                                          |                                     |                |                         |       |
| Course overview                          |                                     |                |                         |       |
| All - Search Sort by cours               | name 👻                              |                |                         |       |
| - Ela                                    | 717                                 |                |                         |       |
| GZAKT2022                                |                                     |                |                         | Chia  |
| PRODIDINGIZI                             | PRODIDINCIZI                        |                |                         |       |
| the second second                        | the second                          | Jan Mark       |                         | a fin |
| GZ - 103 - Pancasila 20222               | GZ - 106 ilmu Sosio Antropologi 202 | 22 GZ - 205    | Biokimia Gizi 2022      |       |
|                                          | 0                                   | 0% comp        | lete                    | 0     |
|                                          |                                     |                |                         |       |
|                                          |                                     |                |                         | AL    |
|                                          |                                     |                |                         | - AND |
| A second the                             | the blocker                         | Jan Mar        |                         |       |
| GZ - 209 Ilmu Kesehatan Masyarakat 20222 | GZ - 306 Gizi dalam Daur Kehidupar  | 20222 GZ - 315 | Aplikasi Komputer 20222 |       |

Gambar 2.1 Tampilan My Course/Kelas Kuliah

### 3. Menyiapkan Materi ke dalam SIMBAL

#### Melihat dan mengunduh atau download Materi

Setelah mahasiswa memilih **Course/Kelas Kuliah** maka mahasiswa akan masuk kehalaman Kelas Kuliah tersebut, seperti pada gambar di bawah ini.

| Home Dashboard My courses                   |                                                                                                    | 40 | NG 🗸 |
|---------------------------------------------|----------------------------------------------------------------------------------------------------|----|------|
|                                             | Course Participants Grades Competencies                                                                                                    |    |      |
| ×                                           | GZ - 205 Biokimia Gizi 20222                                                                                                    |    |      |
| ✓ Deskripsi Mata Kuliah, RP                 |                                                                                                    |    |      |
| Announcements                               | ✓ Deskripsi Mata Kuliah, RPS dan Kontak Perkuliahan Collepse all                                                                                                    |    |      |
| ✓ Pertemuan 1 : Pengenalan                  |                                                                                                    |    |      |
| <ul> <li>Materi Pertemuan 1</li> </ul>      | Biokimia Gizi 01: Konsep Rasa Limu Gi Watch Lime Share                                                                                                    |    |      |
| O Isi dengan Nama Penugasan                 |                                                                                                    |    |      |
| O Diskusi Pertemuan I : Peng                |                                                                                                    |    |      |
| <ul> <li>Quiz Pertemuan 1</li> </ul>        | MEMPELAJARI SERAT SERAT<br>KIMIA ZAT GIZI DI DALAM                                                                                                    |    |      |
| <ul> <li>Google Meet Pertemuan 1</li> </ul> | MAGELIX HOLP<br>KHOSUSIYA MANUSA                                                                                                    |    |      |
| ✓ Topic 2                                   | METABOLISME:                                                                                                    |    |      |
| ✓ Topic 3                                   | Watch on 🖬 Weilube                                                                                                    |    |      |
| ✓ Topic 4                                   |                                                                                                    |    |      |
| ✓ Topic 5                                   | Memoanas proses dan regulasi hisologi pencemaan, penyerapan, dan metadolisme zat gizi serta mplikasinya temadap xesenatan manusia. Fungsi vitamin dan minerai dalam proses<br>metabolisme dibahas dengan fokus pada permasalahan gizi dan kesehatan di Indonesia. Dibahas pula metoda pengukuran dan penilalan status gizi secara biokimia (biomarker status gizi dan | č. |      |
| ✓ Topic 6                                   | penyakit), dan evaluasi nilai gizi serta interaksi antar zat gizi.                                                                                                    |    |      |
| ✓ Topic 7                                   |                                                                                                    |    |      |
| ✓ Topic 8                                   | FORUM Announcements                                                                                                    |    |      |
| Y Topic 9                                   |                                                                                                    |    |      |
| ✓ Topic 10                                  | Destemuen 1. Des genelen Biekimie                                                                                                    |    |      |
| Y Topic 11                                  | V Pertemuan I : Pengenalan Biokimia                                                                                                    |    |      |
| V Topic 12                                  | Membahas proses dan regulasi fisiologi pencernaan, penyerapan, dan metabolisme zat gizi serta implikasinya terhadap kesehatan manusia. Fungsi vitamin dan mineral dalam proses                                                                                                    |    |      |

Gambar 3.1 Halaman Course/Kelas Kuliah

Setelah mahasiswa memilih **Course/Kelas Kuliah** maka mahasiswa akan masuk kehalaman Kelas Kuliah tersebut. Apabila Dosen sudah mengunggah/upload materi pada topik/pertemuan maka mahasiswa dapat melihat dan mengunduh materi tersebut, sperti pada gambar di bawah ini.

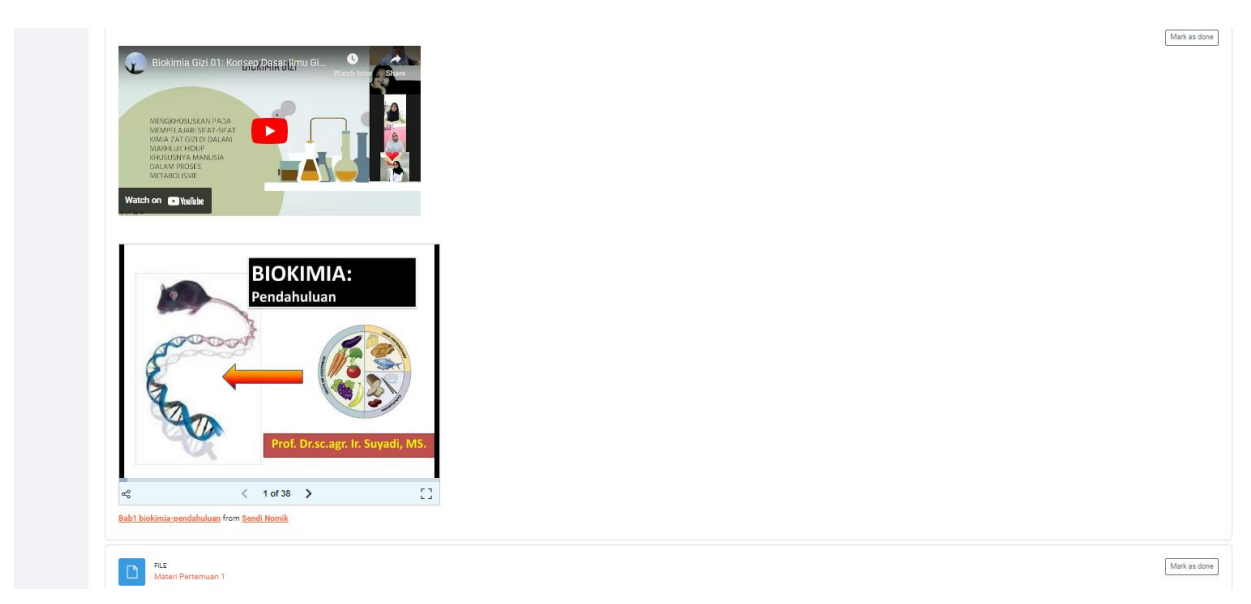

Gambar 3.2 Materi pada Topik / Pertemuan

Materi dapat berupa file word, powerpoint, pdf, video, slideshare, dll.

#### Mengerjakan Assignment/Penugasan

**Assignment** atau penugasan adalah kegiatan atau aktifitas untuk mengerjakan tugas yang diberikan oleh Dosen. Ada dua (2) macam tipe penugasan yaitu: yang pertama adalah *file submission* (mengumpulkan tugas dengan cara upload/unggah file) dan yang kedua adalah **Online Text.** Berikut ini adalah Langkah-langkah untuk mengumpulkan penugasan :

1. Klik pada *assignment/*penugasan yang akan dikerjakan.

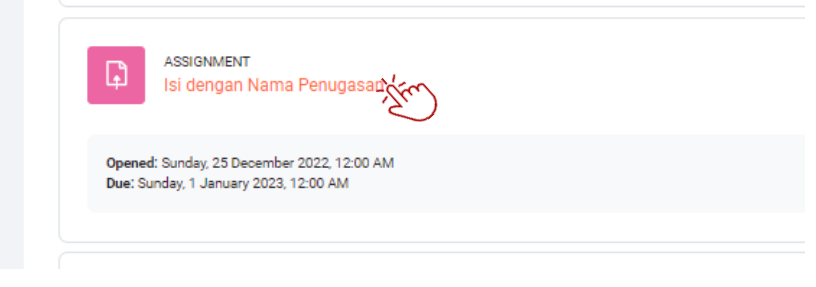

Gambar 3.3 Melihat penugasan

 Selanjutnya baca petunjuk atau deskripsi penugasan yang diberikan oleh Dosen. Apabila sudah selesai mengerjakan tugas dan akan mengumpulkan file, kemudian klik add Submission.

| 205 Biokimia Gizi 20222 > Is<br>ASSIGNMENT             | i dengan Nama Penugasan            |
|--------------------------------------------------------|------------------------------------|
| Isi dengan N                                           | ama Penugasan                      |
| ✓ Done: View To do: Make a :                           | submission                         |
| Opened: Sunday, 25 Decem<br>Due: Sunday, 1 January 202 | ber 2022, 12:00 AM<br>13, 12:00 AM |
| lsi dengan rincian instruksi                           | Penugasan/Assignment               |
| Add subr                                               | nission<br>JS                      |
| Submission status                                      | No submissions have been made yet  |
| Grading status                                         | Not graded                         |
| Time remaining                                         | 5 days 8 hours remaining           |
| Last modified                                          |                                    |
|                                                        |                                    |

Gambar 3.3 Halaman penugasan

Berikut ini adalah keterangan yang perlu diperhatikan oleh mahasiswa :

- **Submission status** : adalah status penugasan anda, keterangan apakah penugasan sudah anda upload/kumpulkan.
- **Grading Status :** Nilai penugasan anda, apabila nilai sudah diberikan oleh dosen maka nilai dapat dilihat pada Grading status.

- Time Remaining : Sisa waktu pengerjaan/pengumpulan tugas
- 3. Pilih dokumen atau file yang akan mahasiswa upload/unggah dengan cara klik

| logo pada File                                               | Submission.          |                                                                                              |
|--------------------------------------------------------------|----------------------|----------------------------------------------------------------------------------------------|
| <ul> <li>Add submission</li> <li>File submissions</li> </ul> | • Elles              | Maximum file size: 5 MB, maximum number of files: 20<br>IIII IIII IIII IIII IIII IIII IIII I |
|                                                              | You can drag and dra | Op files here to add them.                                                                   |

4. Klik Upload a file kemudian Choose File.

| File picker       |                            |  |
|-------------------|----------------------------|--|
| n Recent files    |                            |  |
| 🔆 🏊 Upload a file |                            |  |
| m Private files   | Attachment                 |  |
| 🏐 Wikimedia       | Choose File No file chosen |  |
|                   | Save as                    |  |
|                   |                            |  |
|                   | Author                     |  |
|                   | NABILA RAMADHANTI GZ       |  |
|                   | Choose licence 🕢           |  |
|                   | Licence not specified      |  |
|                   | Upload this file           |  |

- 5. Setelah memilih dokumen atau file tugas yang akan dikumpulkan, klik **Upload this file.**
- 6. Langkah terakhir adalah klik Save Change.

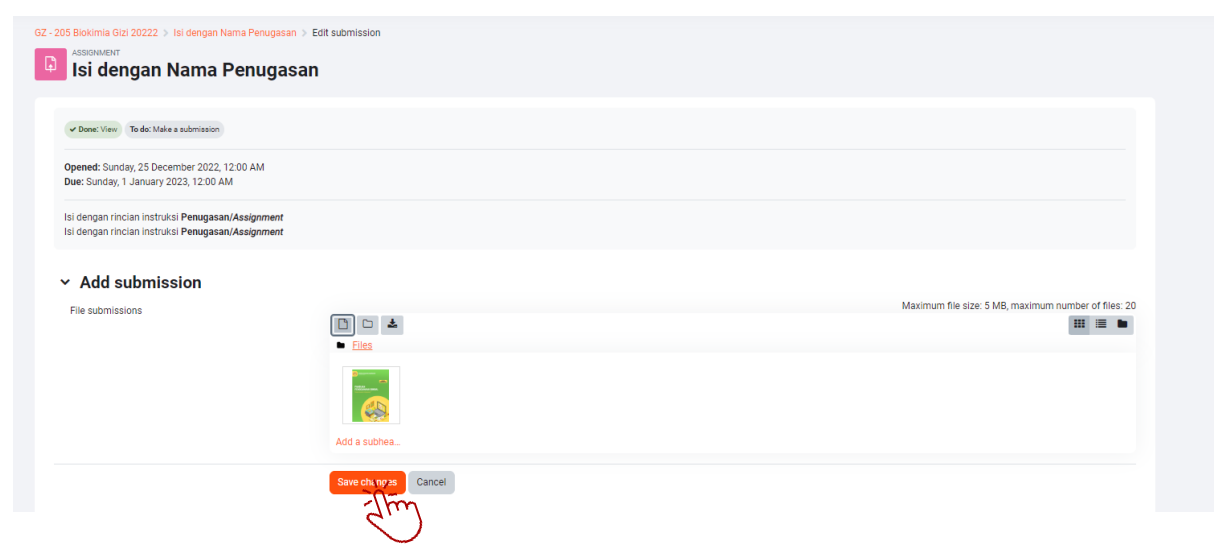

7. Berikut ini tampilan apabila mahasiswa sudah mengumpulkan tugas.

| GZ - 205 Biokimia Gizi 20222 > Isi de<br>ASSIGNMENT<br>Isi dengan Nar       | ASSIGNMENT<br>Isi dengan Nama Penugasan<br>Isi dengan Nama Penugasan |  |  |  |  |  |
|-----------------------------------------------------------------------------|----------------------------------------------------------------------|--|--|--|--|--|
| ✓ Done: View ✓ Done: Make a sub                                             | omission                                                             |  |  |  |  |  |
| <b>Opened:</b> Sunday, 25 December<br><b>Due:</b> Sunday, 1 January 2023, 1 | 2022, 12:00 AM<br>2:00 AM                                            |  |  |  |  |  |
| lsi dengan rincian instruksi Pen                                            | ugasan/Assignment                                                    |  |  |  |  |  |
| Edit submiss                                                                | ion Remove submission                                                |  |  |  |  |  |
| Submission status                                                           | Submitted for grading                                                |  |  |  |  |  |
| Grading status                                                              | Not graded                                                           |  |  |  |  |  |
| Time remaining                                                              | Assignment was submitted 5 days 8 hours early                        |  |  |  |  |  |
| Last modified Monday, 26 December 2022, 3:40 PM                             |                                                                      |  |  |  |  |  |
| File submissions                                                            | Add a subheading3.png     26 December 2022, 3:40 PM                  |  |  |  |  |  |
| Submission comments                                                         | Comments (0)                                                         |  |  |  |  |  |

Gambar 3.4 Mengumpulkan Penugasan/Assignment

#### Mengikuti Quiz

*Quiz* adalah kegiatan atau aktifitas untuk mengerjakan soal-soal yang diberikan oleh Dosen. Berikut ini adalah Langkah-langkah untuk mengikuti & mengerjakan Quiz :

1. Klik pada *Quiz* yang akan dikerjakan.

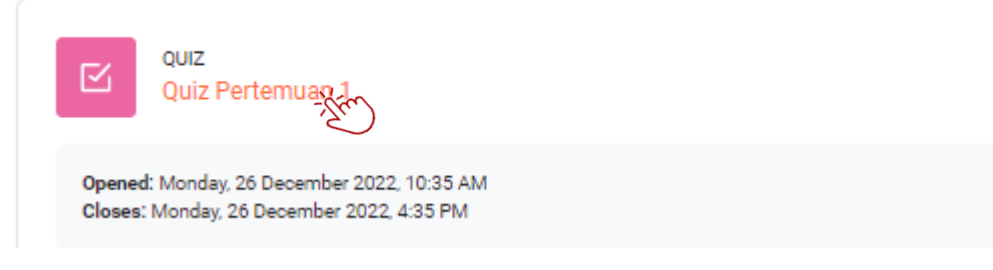

Gambar 3.5 Melihat Quiz

2. Selanjutnya baca petunjuk atau deskripsi Quiz yang diberikan oleh Dosen, sehingga mahasiswa mengetahui kapan quiz dapat dikerjakan dan kapan quiz sudah tidak dapat diakses, serta berapa lama waktu pengerjaan quiz. Apabila sudah selesai membaca deskripsi, mahasiswa dapat mengerjakan quiz dengan cara klik *Attempt Quiz*.

| Quiz Pertemuan 1                                                                        |  |
|-----------------------------------------------------------------------------------------|--|
| Mark as done                                                                            |  |
| Opened: Monday, 26 December 2022, 10:35 AM<br>Closes: Monday, 26 December 2022, 4:35 PM |  |
| Quiz akan dilaksanakan pada :                                                           |  |
| Quiz akan berakhir pada :                                                               |  |
| Waktu pengerjaan Quiz :                                                                 |  |
| Jumlah pertanyaan :                                                                     |  |
| Attempt quiz                                                                            |  |
| Gambar 3.6 Mengikuti Quiz                                                               |  |

3. Berikut ini adalah tampilan Quiz.

| GZ                                                                                | -205 Bloktmia Gizi 20222 > Quiz Pertemuan 1                                                                                                    | ×                                                                                                    |
|-----------------------------------------------------------------------------------|----------------------------------------------------------------------------------------------------|----------------------------------------------------------------------------------------------------|
| 1                                                                                 | Z Quiz Pertemuan 1                                                                                                    | Quiz navigation                                                                                               |
| Back                                                                              | Time left 0.48.39                                                                                                    | 2         3         4         5         6         7           8         9         10           Finish attempt |
| Question 1<br>Not yet<br>answered<br>Marked out of<br>1.00<br>V* Elac<br>ouestion | Alran ketuhanan yang memiliki pandangan bahwa adanya Tuhan bukan hanya sesuatu ide yang terdapat dalam pikiran manusia, tetapi menunjukkan bahwa zat yang dinamakan Tuhan itu berwajud obyektif. Menurut saudara,<br>pandangan tersebut terdapat pada aliran: |                                                                                                    |
|                                                                                   | Next page                                                                                                    |                                                                                                    |

4. Silahkan pilih jawaban yang benar, kemudian mahasiswa dapat melanjutkan pada soal berikutnya dengan cara klik : **Next Page (**<sup>Next page</sup>) atau memilih nomor

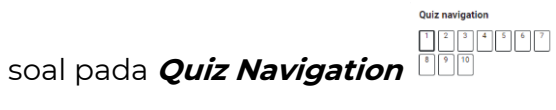

- 5. Apabila sudah mengerjakan semua soal, maka pada soal terakhir akan muncul tombol Finish attempt..., silahkan klik tombol tersebut untuk menyelasaikan Quiz.
- 6. Selanjutnya akan muncul halaman preview Quiz yang mahasiswa kerjakan, silahkan memastikan bahwa semua soal sudah terjawab. Apabila masih ada soal yang akan diubah jawabannya atau belum terjawab mahasiswa dapat klik tombol

Return to attempt

. Apabila sudah mengerjakan semua soal dan ayakin akan

Submit all and finish

mengumpulkan, mahasiswa klik tombol

7. Berikut ini adalh tampilan apabila mahasiswa telah selesai mengerjakan quiz

| GZ 205 Biokimia Gizi 20222                                                                          | > Ouiz Portomuos 1                                      |         |               |                |        |  |  |  |
|----------------------------------------------------------------------------------------------------|---------------------------------------------------------|---------|---------------|----------------|--------|--|--|--|
| Quiz Pertemuan 1                                                                                    |                                                         |         |               |                |        |  |  |  |
| Mark as done                                                                                        |                                                         |         |               |                |        |  |  |  |
| Opened: Monday, 26 D<br>Closes: Monday, 26 De                                                       | ecember 2022, 10:35 AM<br>cember 2022, 4:35 PM          |         |               |                |        |  |  |  |
| Quiz akan dilaksanaka                                                                               | n pada :                                                |         |               |                |        |  |  |  |
| Quiz akan berakhir pac                                                                              | la :                                                    |         |               |                |        |  |  |  |
| Waktu pengerjaan Qui                                                                                | Z :                                                     |         |               |                |        |  |  |  |
| Jumlah pertanyaan :                                                                                 |                                                         |         |               |                |        |  |  |  |
| Re-attempt quiz Attempts allowed: 2 Grading method: Highest grade Summary of your previous attempts |                                                         |         |               |                |        |  |  |  |
| Attempt                                                                                             | State                                                   |         | Marks / 10.00 | Grade / 100.00 | Review |  |  |  |
| 1                                                                                                   | Finished<br>Submitted Monday, 26 December 2022, 3:52 PM |         | 3.00          | 30.00          |        |  |  |  |
|                                                                                                    | Highest grade: 30.00 /                                  | 100.00. |               |                |        |  |  |  |

Gambar 3.7 Hasil Pengerjaan Quiz

#### Mengikuti Forum Diskusi

*Forum Diskusi* adalah kegiatan atau aktifitas yang digunakan mahsiswa dan dosen untuk berdiskusi terkait topik atau materi perkuliahan. Berikut ini adalah Langkahlangkah untuk mengikuti Forum Diskusi :

1. Klik pada *Forum* yang akan diikuti.

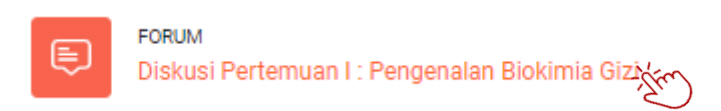

2. Selanjutnya mahasiswa akan masuk kehalaman forum diskusi. Pilih Diskusi/Topik yang sudah muncul pada halaman ini, seperti gambar dibawah ini.

| iz - 205 Biokimia Gizi 20222 >> Diskusi Pertemuan I : Pengenalan Biokimia Gizi                                                            |                              |                              |                    |
|----------------------------------------------------------------------------------------------------|------------------------------|------------------------------|--------------------|
| Diskusi Pertemuan I : Pengenalan Biokimia Gizi                                                                                            |                              |                              |                    |
| Mark as done                                                                                                    |                              |                              |                    |
| Forum ini digunakan untuk berdiskusi terkait topik pertemuan I, anda dapat bertanya ataupun menjawab pertanyaan dari rekan mahasiswa anda |                              |                              |                    |
| Search forums         Q         Add discussion topic                                                                                      |                              |                              | Subscribe to forum |
| Discussion                                                                                                    | Started by                   | Last post                    | Replies Subscribe  |
| ★ Biokimia Gizt 2000                                                                                                    | SUTYAWAN, S.G<br>26 Dec 2022 | SUTYAWAN, S.G<br>26 Dec 2022 | 0 🚺 :              |

- 3. Selanjutnya mahasiswa klik **reply** untuk menjawab topik atau diskusi tersebut.
- 4. Isilah jawaban anda pada text area kemudian klik Post to forum

| Biokimia Gizi<br>by <u>SUTYAWAN, S.Gz, M.SI GZ_TP</u> - Monday, 26 December 2022, 9:36 AM |       |                     |
|-------------------------------------------------------------------------------------------|-------|---------------------|
| Apa itu Biokimia Gizi                                                                     |       |                     |
|                                                                                           | Perr  | malink <u>Reply</u> |
| Write your reply                                                                          |       |                     |
|                                                                                           | CASE. |                     |
| Post to regen Cancel                                                                      |       | Advanced            |

5. Untuk Kembali ke halaman awal forum silahkan klik pada nama forum di menu atas.

GZ - 205 Biokimia Gizi 20222 > <u>Diskusi Pertemuan I : Pengenalan Biokimia Gizi</u> > Biokimia Gizi

- 6. Mahasiswa juga dapat mengajukan pertanyaan pada forum dengan cara klik tombol Add discussion topic
- 7. Isikan **Subject** dan pertanyaan anda pada kolom **Message,** selanjutnya klik tombol

#### Mengikuti Video Conference Google Meet

Berikut ini adalah Langkah-langkah untuk mengikuti Video Conference dengan Google Meet :

1. Klik pada logo **Google Meet** yang terdapat pada topik/pertemuan perkuliahan.

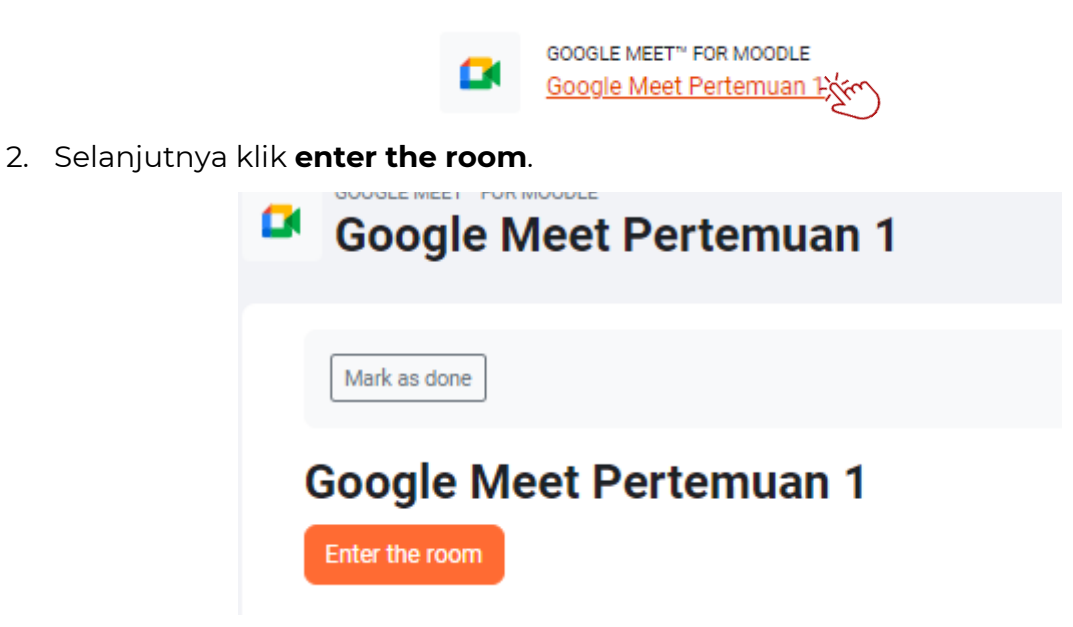

3. Mahasiswa dapat mengikuti googlemeet dengan cara klik

Ask to join

4. Apabila Google meet sudah dimulai oleh dosen maka anda akan diizinkan bergabung oleh dosen.

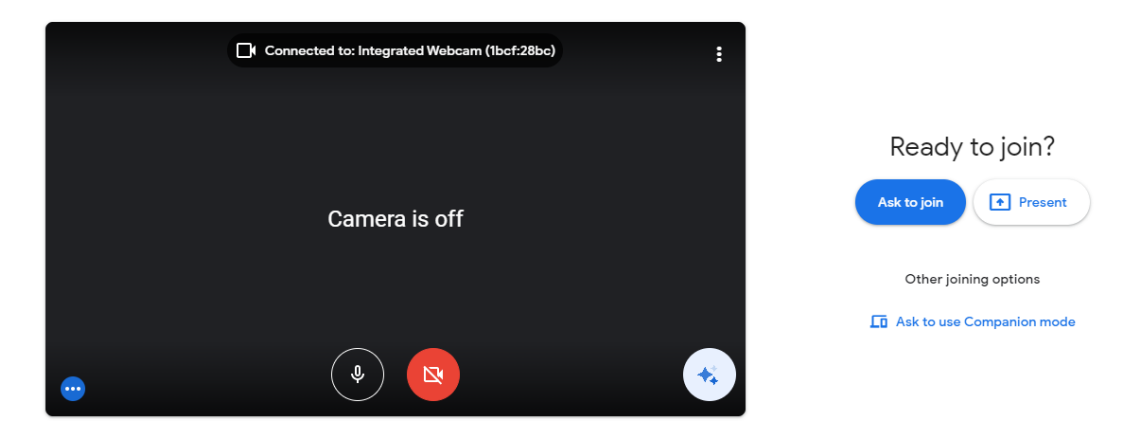

Gambar 3.8 GoogleMeet